## НАСТРОЙКА КАЧЕСТВА ЗАПИСИ КАМЕРЫ С МОНИТОРОМ

Нажимаем правой кнопкой мыши в любом месте экрана. Переходим на вкладку меню «Камера». После этого выбираем пункт меню «Запись потока». Выбираем номер камеры для настройки. Выбираем кодек для ауди и видео сигнала. Выбираем разрешение записи для первичного и вторичного потока. Необходимо правильно выбрать тип потока, если звук вы не записываете, выбираете тип только «видео». В конце настраиваем качество и частоту кадров и нажимаем «Применить».

| <b>XVR</b> 5.0                            | Þ                                            | Ð       |               |            | <b>⊡</b> KI | Ð             | <u>چې</u>   | ξ <del>ζι</del> | 4         |  |
|-------------------------------------------|----------------------------------------------|---------|---------------|------------|-------------|---------------|-------------|-----------------|-----------|--|
| Камера<br>Б Камера<br>С OSD               | канал<br>Предварительный просмо <sup>.</sup> |         |               |            |             |               |             |                 |           |  |
| <ul><li>Изображение</li><li>РТZ</li></ul> | Кодирование видео                            | H265    |               | ~          | Аудио ко,   | дирование     | G711L       |                 |           |  |
| Э Настройка РТZ                           | H265+                                        | Отключи | ть            | ~          | аудио вв    |               |             | CAMERA01        |           |  |
| Приватная зона Докальная маска кон        | уровень кодирования                          | Главный | профиль       | ~          | Строка в    | одиного знака |             |                 |           |  |
| Имя канала                                | разрешение                                   | •       | Основ<br>720Р | зной поток | ~           | CIF           | эторичныи п | ~               |           |  |
| Параметры кодирования                     | Тип потока                                   |         | Audio/Video   |            | ~           | Audio/Vid     | 90          |                 |           |  |
|                                           | Тип скорости передачи да                     |         | Переменный    |            | ~           | постоянн      | ый          |                 |           |  |
|                                           | Ключевой кадр                                |         |               |            | 2           | -             |             | 2               |           |  |
|                                           | Качество                                     |         | Хорошо        |            | ~           | Хорошо        |             |                 |           |  |
|                                           | Частота кадров                               |         |               |            | 15          |               |             | 15              |           |  |
|                                           | Битрейт(кб/с)                                |         | 767           |            |             | 186           |             |                 |           |  |
|                                           |                                              |         |               |            |             | По умолчанию  | Копи        | ровать          | Применить |  |

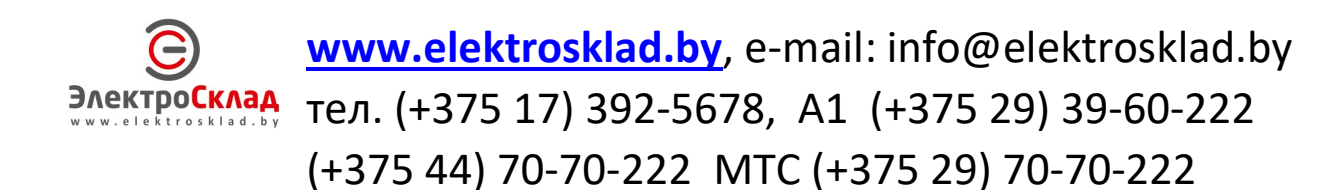